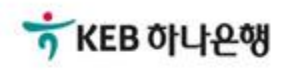

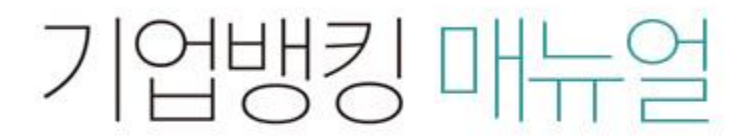

KEB Hanabank corporate Banking User Manual

# **B2B전자결제** 판매기업>기업구매자금대출> 환어음 추심등록 결과확인

# 환어음 추심등록 결과확인

Step 1. 조회구분, 조회기간 설정한 후 조회버튼 클릭합니다. Step 2. 환어음 선택 후 '상세조회'버튼 클릭합니다.

## 환어음 추심등록 결과확인

· 로그인한 사업자의 환어음 추심등록(취소 및 지사업무 포함)에 대해 결과를 확인하실 수 있습니다.

| 조회구분 | 전체 🔻                                           |
|------|------------------------------------------------|
| ておって | 오늘 7일 15일 1개월 3개월 6개월 월별 선택 ▼                  |
| 조회기간 | 2018-09-11 🔅 ~ 2018-09-11 🔅 직접입력 예시 : 20181020 |

조회

### 개별 추심등록 처리결과

## 추심대금 입금처리 결과(일괄구매대 및 역구매대)

| 등록/변경/취소<br>정상건 | <u>2건</u> | 5,500,000 원 | 대금입금<br>정상 | <u>0건</u> | 0 원 |
|-----------------|-----------|-------------|------------|-----------|-----|
| 등록/변경/취소<br>오류건 | <u>0건</u> | 0원          | 대금입금<br>오류 | <u>0건</u> | 0 원 |
|                 |           |             | 합계         | 0건        | 0 원 |

• 각 항목의 건수는 동일한 추심건에 대한 변경 및 취소 기록을 포함합니다.

• 위의 집계표에서 각 항목별 건수를 누르시면 아래에 해당상세내역이 출력됩니다.

· 위의 집계표의 건수 및 금액은 인터넷뱅킹을 통해서 거래하신 건만 집계한 자료이므로,실제 거래하신 내역과 불일치 할 수도 있습니다.

· 추심등록건이 대량인 경우에는 승인처리에 다소의 시간이 필요하오니 5~10분이 경과한 이후에 조회하시기 바랍니다.

조회기간:2018-09-11~2018-09-11

#### 조회일시: 2018-09-11 14:55:13

항목순서변경안내 엑셀다운 그리드인쇄

| 신택 | 처리결과 💌 | 등록내역명 💌                       | 추심의뢰일 ▼    | 총건수 💌 | 총금액 💌     |
|----|--------|-------------------------------|------------|-------|-----------|
|    | 정상     | 구 <mark>매</mark> 자금대출20180911 | 2018-09-11 | 1     | 2,500,000 |
|    | 정상     | 구 <mark>매</mark> 자금대출20180911 | 2018-09-11 | 1     | 3,000,000 |

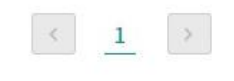

Home > B2B전자결제 > 판매기업 > 기업구매자금대출

#### 이전

| 환어음번호                       |               | 추심처리결과                    | 승인정상        |
|-----------------------------|---------------|---------------------------|-------------|
| 추심의뢰금액                      | 2,500,000 원   | 추심의뢰일                     | 2018-09-11  |
| 구매기업명                       |               | 구 <mark>매</mark> 기업 사업자번호 |             |
| 구매기업 거래은행코드                 | KEB하나은행 (081) | 구매기업 거래영업점번호              | 0403 (인천)   |
| 수수료결제방법                     | 수수료자동출금       | 결제방법                      | 대출결제        |
| 업체코드                        |               | 판매기업거래영업점번호               | 0132 (구로AK) |
| 세금계산서종류                     |               | 세금계산서(승인)번호               |             |
| 공급자 사업자번호                   |               | 공급자 상호                    |             |
| 공급받는자 사업자번호                 |               | 공급받는자 상호                  |             |
| 세금계산서작성일자                   | 2018-09-11    | 공급가액                      | 0원          |
| 부가세                         | 0 원           | 세금계산서 합계금액                | 2,750,000 원 |
| 대출신청 오류내용<br>(일괄구매대 및 역구매대) |               |                           |             |

• 선택한 1개 항목중 1번째 항목에 대한 추심처리결과 상세내역입니다.

.

|    |                               |            |      |         | 항목순서변경  | 안내 엑셀다운   | 그리드인쇄      |
|----|-------------------------------|------------|------|---------|---------|-----------|------------|
| 선택 | 등록내역명 💌                       | 추심의뢰일 💌    | 상태 💌 | 환어음번호 💌 | 구매기업명 💌 | 구매기업사업기   | 아번호 📄 채권금역 |
|    | 구 <mark>매</mark> 자금대출20180911 | 2018-09-11 | 승인정상 |         |         | 122-01-00 | 2,5        |
|    | <                             |            |      |         |         |           | >          |
|    |                               |            |      | 1       | 상세조회    | 추심내역서 출력  | 전체다운로드     |

Step 3. 환어음선택 후 '상세조회'버튼을 클릭합니다. Step 4. '추심내역서출력' 버튼을 클릭합니다.

## 환어음 추심등록 결과확인

Step 5. 추심내역서 출력화면입니다.

## 추심내역서

| 고객명         |            |       |           | 사업자등록번호   |            |                                 |
|-------------|------------|-------|-----------|-----------|------------|---------------------------------|
| 티초 추심 및 변경등 | 록한 거래를 포함할 | 합니다.  |           |           | 출          | 력일 <mark>자 : 2018-09-1</mark> 1 |
| 등록의뢰건수      |            |       | 1건        | 등록요청금액    |            | 2,500,000 원                     |
| 추심등록일       | 구매기업명      | 판매기업명 | 추심의뢰금액    | 세금계산서합계금액 | 세금계산서작성일자  | 대표품목명                           |
| 2018-09-11  | 식회사        | 뱍퍽뇽뛔  | 2,500,000 | 2,750,000 | 2018-09-11 | 파인애플                            |

인쇄

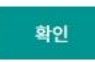

© 2018 HANABANK. Confidential – Do Not Distribute.

# THANK YOU